# VPN クライアント導入/設定 iPhone/iPad

2024/3/22

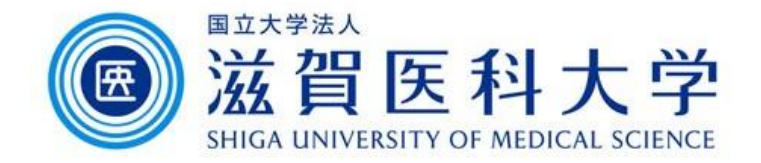

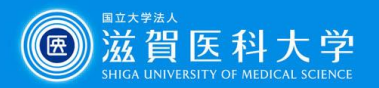

# はじめに

- ・ 滋賀医科大学のネットワークに学外から接続する時にはFortiClient というVPNクライアントを使用します。なお、CA証明書の導入も必要 です。
- 本マニュアルはiPhone/iPadのVPNクライアントの導入方法、設定方法を記述します。
- VPN接続後は、学内と同じ方法で通常通り滋賀医科大学のホーム ページにアクセスするなど実施下さい。
- 1. FortiClient VPN導入
- 2. FortiClient VPN設定
- 3. CA証明書の導入
- 4. VPNの接続
- 5. VPNの切断

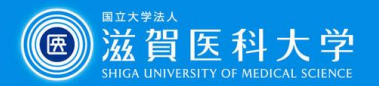

1. FortiClient VPN導入

### App Storeから「FortiClient VPN」をインストールしてください

iPhone/iPad – App Store

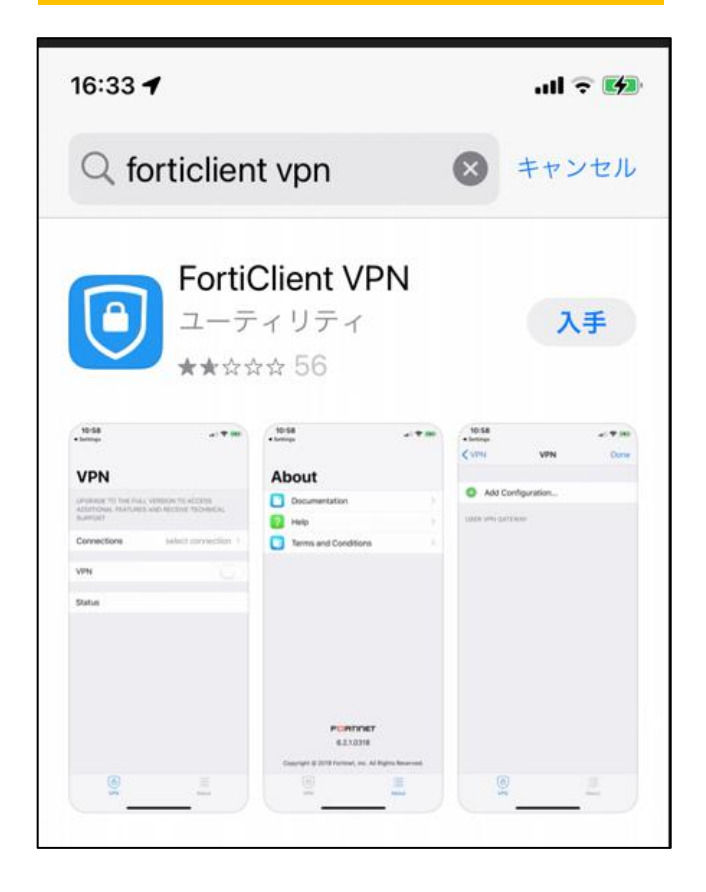

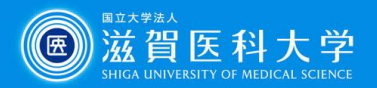

# 2-1 FortiClient VPN設定

### FortiClientを起動します

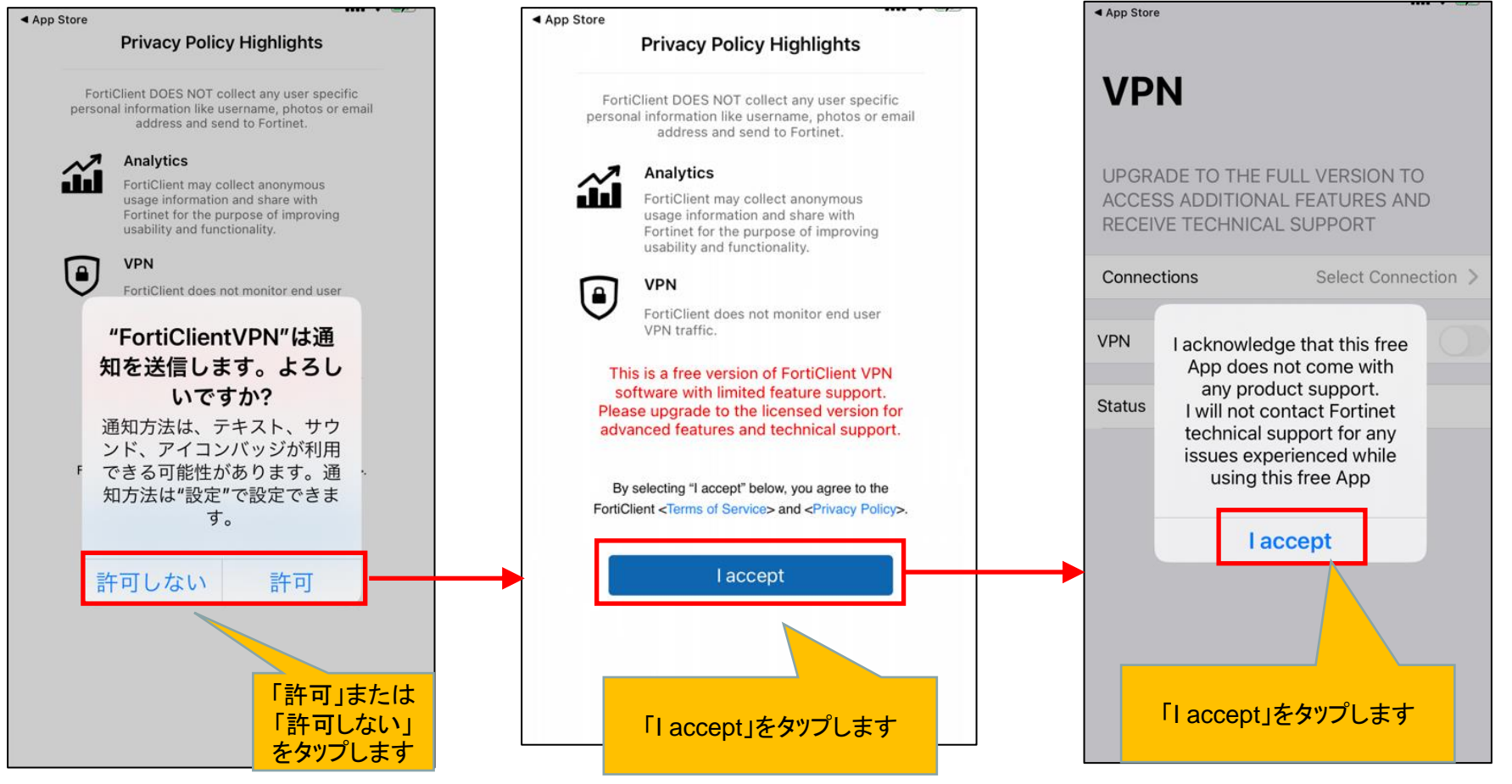

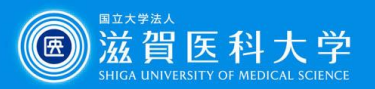

# 2-2 FortiClient VPN設定

### FortiClientを起動します

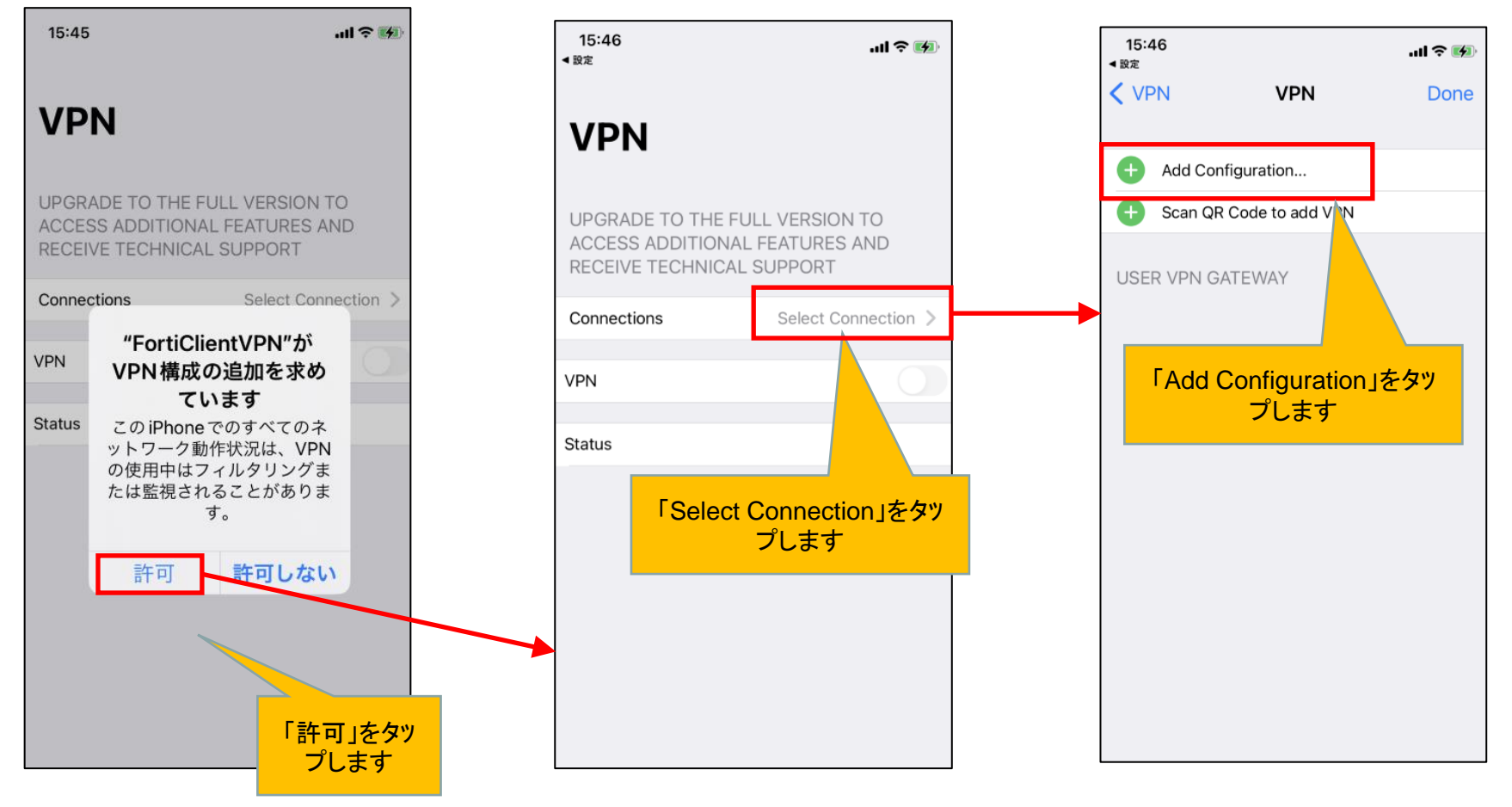

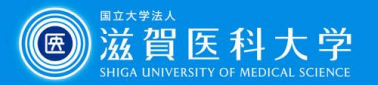

# 2-3 FortiClient VPN設定

sumsvpn.shiga-med.ac.jp を入力する

sums

443

(自動入力でhttps://sumsvpn.shiga-med.ac.jpが設定されます。)

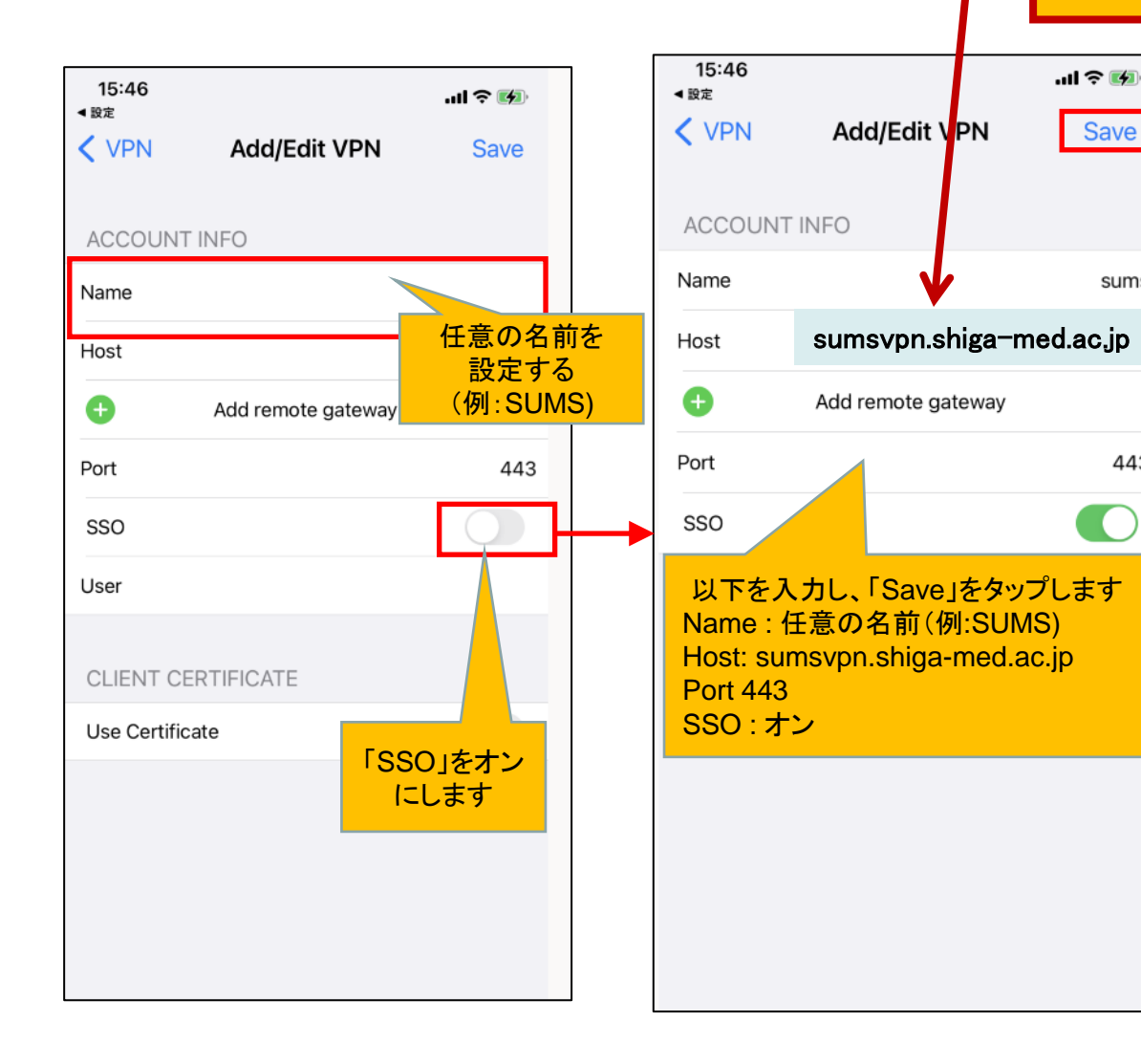

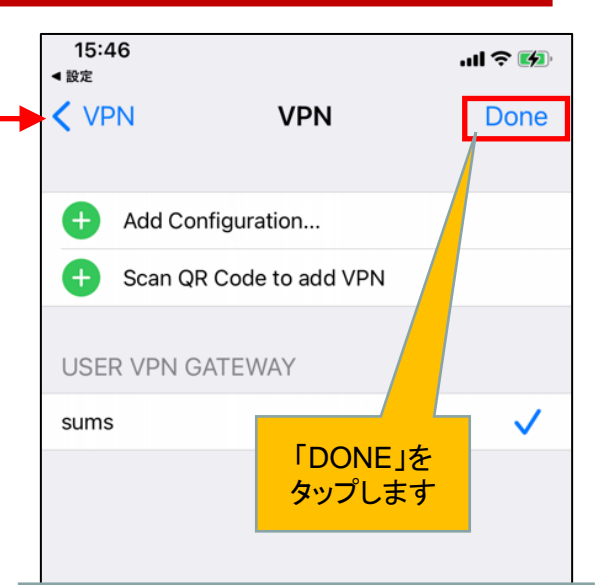

く注意> リモートGWの入力間違いがよくあります。 ご注意ください。

#### sumsvpn.shiga-med.ac.jp

VPN接続できない場合は、リモートGWを 下記に変更してください。 202,19,144,126

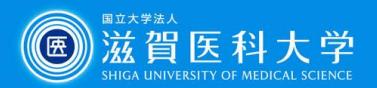

## 2-3 FortiClient VPN設定

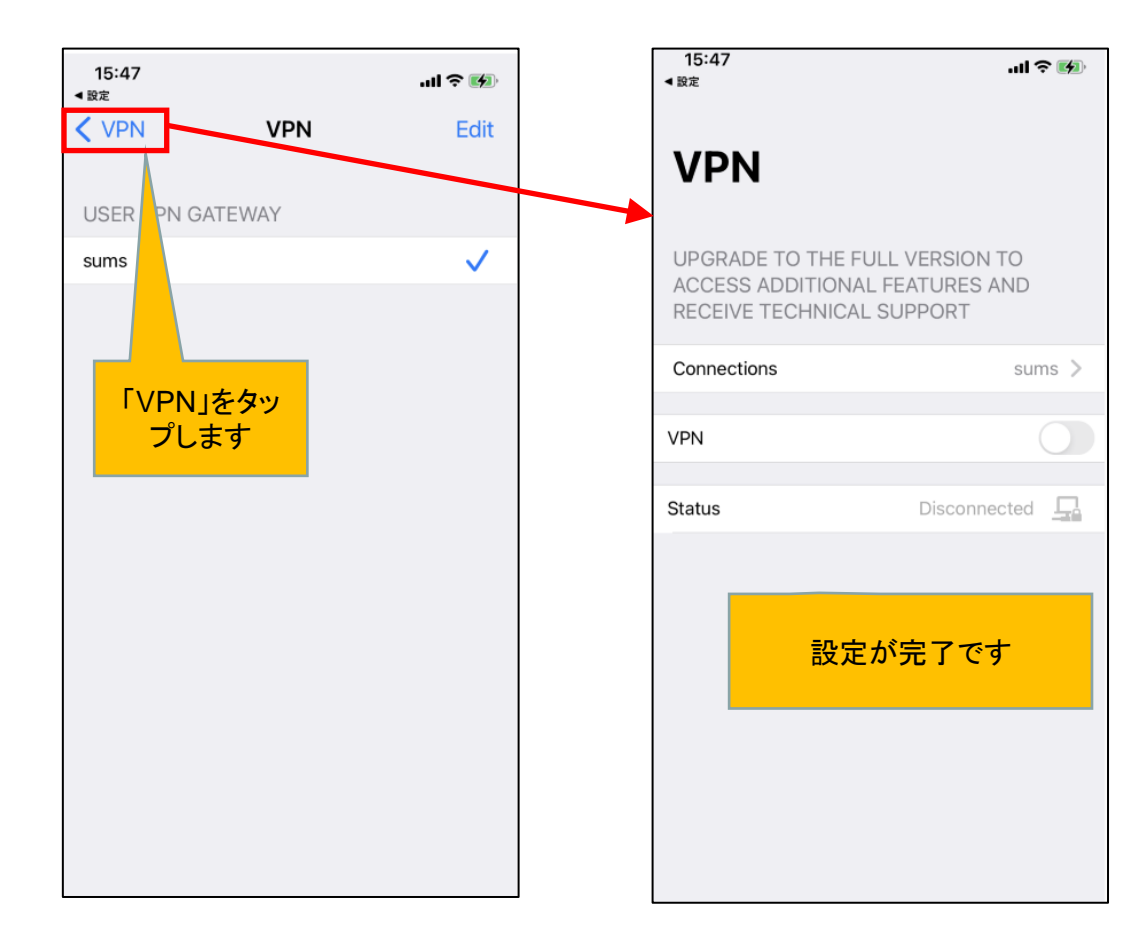

![](_page_7_Picture_0.jpeg)

3. CA証明書の導入

証明書を以下のURL/QRからダウンロードください。(Fortinet\_CA\_SSL.cer)

https://www.shiga-med.ac.jp/mmc/service/vpn/Fortinet\_CA\_SSL.cer

設定->一般 ->VPNとデバイス管理をタップします

Safariでの作業をおすすめします

![](_page_7_Picture_6.jpeg)

| 21:27    |                   | al 🗢 🔳   |
|----------|-------------------|----------|
| く設定      | 一般                |          |
| Appのバック  | ッグラウンド更新          | 新>       |
| 日付と時刻    |                   | >        |
| キーボード    |                   | >        |
| フォント     |                   | >        |
| 言語と地域    |                   | >        |
| 辞書       |                   | >        |
| VPN とデバ- | イス管理              | >        |
| 法律に基づく   | 【情報および謬           | ->       |
| 転<br>転   | ヒデバイス管語<br>タップします | 理」を<br>> |

システム終了

|   | 21:27 🗘 🗩                                                   |     | キャンセル                                | プロファイル インス    | トーノ        |
|---|-------------------------------------------------------------|-----|--------------------------------------|---------------|------------|
|   | <mark>く</mark> 一般 VPNとデバイス管理                                |     |                                      |               |            |
|   | <ul> <li>VPN 未接続 &gt;</li> <li>勤務先または学校のアカウントでサイ</li> </ul> |     | FG20<br>署名者 FG2011<br>未検証<br>内容 証明書: | )1FT921908527 | JE         |
|   | ンインしてください                                                   |     | 詳細                                   |               | >          |
|   | ダウンロード済みプロファイル                                              |     |                                      |               |            |
|   | Ø FG201FT921908527 →                                        | ► ► | ダウンロー                                | -ド済みプロファイル    | <b>ι</b> … |
|   | 構成プロファイル                                                    |     |                                      |               |            |
| - | ◎ 一括設定 >                                                    |     |                                      |               |            |
|   | 「FG201*****」 ><br>をタップします                                   |     |                                      |               |            |
|   |                                                             |     |                                      |               |            |
|   |                                                             |     |                                      |               |            |
|   |                                                             |     |                                      |               |            |

![](_page_8_Picture_0.jpeg)

![](_page_8_Figure_1.jpeg)

![](_page_9_Picture_0.jpeg)

### 3. CA証明書の導入(証明書信頼設定)

設定->一般 ->情報-> 証明書信頼設定をタップします

![](_page_9_Figure_3.jpeg)

![](_page_10_Picture_0.jpeg)

### 4-1 VPNの接続

![](_page_10_Figure_2.jpeg)

![](_page_10_Picture_3.jpeg)

「過去のリクエスト」エラーが表示された場合は、 次ページを参照してください。

![](_page_11_Picture_0.jpeg)

### 多要素認証時に、「過去のリクエスト」エラーが表示された場合は、本ページの対応をお試しください。

![](_page_11_Picture_2.jpeg)

注)iPhone/iPadでSafariの履歴を削除した場合、FIDO認証の設定がリセットされます。 その場合、再度登録してください。

![](_page_12_Picture_0.jpeg)

Webサイトデータ

編集 Q

く 詳細

設定

注)前ページのキャッシュクリアを行っても「過去のリクエスト」が表示される場合は、本ページの手順 もお試しください。

設定>Safari

![](_page_12_Figure_3.jpeg)

![](_page_13_Picture_0.jpeg)

## 4-2 VPNの接続

| 15:47<br><設定                                                                                  | .ul 🕈 🚺     | 15:49                                                                                         | al 🕈 🚱      |                       |  |
|-----------------------------------------------------------------------------------------------|-------------|-----------------------------------------------------------------------------------------------|-------------|-----------------------|--|
| VPN                                                                                           |             | VPN                                                                                           |             |                       |  |
| UPGRADE TO THE FULL VERSION TO<br>ACCESS ADDITIONAL FEATURES AND<br>RECEIVE TECHNICAL SUPPORT |             | UPGRADE TO THE FULL VERSION TO<br>ACCESS ADDITIONAL FEATURES AND<br>RECEIVE TECHNICAL SUPPORT |             |                       |  |
| Connections                                                                                   | sums >      | Connections                                                                                   | sums >      | VPN接続完了後<br>学内と同じ方法で各 |  |
| VPN                                                                                           |             | VPN                                                                                           |             | 種アプリケーションに<br>アクセス下さい |  |
| Status                                                                                        | Connecting  | Status                                                                                        | Connected 💻 |                       |  |
|                                                                                               |             | IP                                                                                            | 172.19.0.96 |                       |  |
|                                                                                               |             | Duration                                                                                      | 00:00:04    |                       |  |
|                                                                                               |             | Sent                                                                                          | 3600        |                       |  |
| ГСо                                                                                           | nnecting」表示 | Received                                                                                      | 4901        |                       |  |
|                                                                                               | になります       | 接続完                                                                                           | 了です         |                       |  |

接続時に「接続はプライベートではありません」が表示された方は、 次ページの設定をお試しください

![](_page_14_Picture_0.jpeg)

### 接続時に「接続はプライベートではありません」が表示された方は、本ページの設定をお試しください

### ※主に「リモートGW」をIPアドレスで指定された方に生じるエラーです

![](_page_14_Figure_3.jpeg)

※認証画面が表示されない場合は、 15 次ページの設定を追加でお試しください。

![](_page_15_Picture_0.jpeg)

VPN接続ができない、接続後に学内コンテンツが見えない場合は、本ページの設定をお試しください

#### 設定>Safari>プライバシーとセキュリティ

![](_page_15_Figure_3.jpeg)

#### iCloud +を利用している場合は、 設定>ユーザー名>iCloud>プライベートリレー

![](_page_15_Figure_5.jpeg)

![](_page_16_Picture_0.jpeg)

# 5 VPNの切断

| 15:49                                                                                         | .ul 🗢 🚧                                      | 19:19                                                | ,ıli ≑ 🔳                                                                                      |  | 19:19                                                                                         | <b></b> ÷ In.        |
|-----------------------------------------------------------------------------------------------|----------------------------------------------|------------------------------------------------------|-----------------------------------------------------------------------------------------------|--|-----------------------------------------------------------------------------------------------|----------------------|
| VPN                                                                                           |                                              | VPN                                                  |                                                                                               |  | VPN                                                                                           |                      |
| UPGRADE TO THE FULL VERSION TO<br>ACCESS ADDITIONAL FEATURES AND<br>RECEIVE TECHNICAL SUPPORT |                                              | UPGRADE TO THE<br>ACCESS ADDITION<br>RECEIVE TECHNIC | UPGRADE TO THE FULL VERSION TO<br>ACCESS ADDITIONAL FEATURES AND<br>RECEIVE TECHNICAL SUPPORT |  | UPGRADE TO THE FULL VERSION TO<br>ACCESS ADDITIONAL FEATURES AND<br>RECEIVE TECHNICAL SUPPORT |                      |
| Connections                                                                                   | sums >                                       | Connections                                          | sums >                                                                                        |  | Connections                                                                                   | sums >               |
| VPN                                                                                           |                                              |                                                      |                                                                                               |  | VPN                                                                                           | 0                    |
| Status                                                                                        | Connected                                    | Status                                               | Disconnecting 🗔                                                                               |  | Status                                                                                        | Disconnected         |
| IP<br>Duration<br>Sent<br>Received                                                            | 172 0.96<br>0:04<br>「VPN」をオフ<br>にします<br>4901 | 「Dis<br>表示に                                          | <mark>connecting」</mark><br>なり切断中です                                                           |  | 「Dis<br>切                                                                                     | connected」で<br>断完了です |